# Image Jを用いた粒子径分析

目次

1.ImageJダウンロード・開始

2.粒子径分析の基本操作

## 1<u>. ImageJダウンロード・開始</u>

Image J

Javaの環境のもと動作するソフトウェア

Image Jで開始

8ビット、16ビット、32ビット画像を編集、解析、画像処理でき、TIFF・PNG・GIF・ JPEG・BMP・DICOM・AVIなどの画像フォーマットに対応 プラグインやマクロを導入することにより機能拡張が可能

Image Jのダウンロード →<u>http://rsb.info.nih.gov/ij/</u>

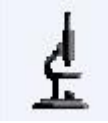

| 🕞 🕞 – 🕌 🕨 CSI v1.5 (64bit) | •             |         |
|----------------------------|---------------|---------|
| 整理 ▼ 🔤 開く 共有 ▼             | 書き込む 新しいフォルダ・ | -       |
| 🚖 お気に入り                    | ▲ 名前          | ▲ 更新日時  |
| 🐔 SkyDrive                 | luts          | 2013/10 |
| 🚺 ダウンロード                   | 📔 macros      | 2013/10 |
| ■ デスクトップ                   | 📔 plugins     | 2013/10 |
| 「風 最近表示した場所                | 🖃 ij          | 2013/10 |
|                            | ImageJ.cfg    | 2013/10 |
|                            | 🗉 🛓 ImageJ    | 2013/10 |
| 🧊 ライフラリ                    | mpl_CSI_V1.5  | 2013/10 |
| 📑 ドキュメント                   | README        | 2013/10 |

### <u>2.粒子径分析の基本操作</u>

1.File Open 解析データを開く

データが8bitでない場合、Image→Type から 8-bitを選択する

2.解析データ上の距離を読み込む
線ツールでスケールバーに線を引く
Analyze→Set Scale でウィンドウを開き、Known Distance
にスケールバーの距離、Unit of Lengthに単位を入力する
Distance in pixel : 直線のpixel数が表示されている
Pixel Aspect Ratio: 画像の縦横比のこと

・global:チェックすると換算値が適応され続ける

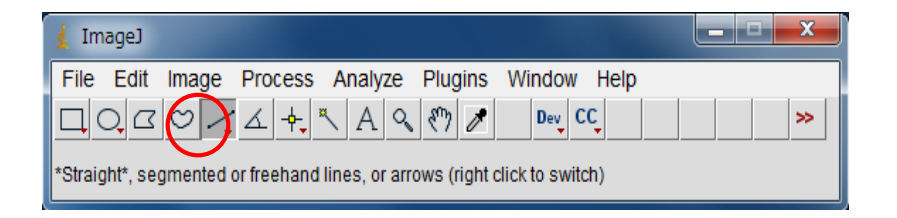

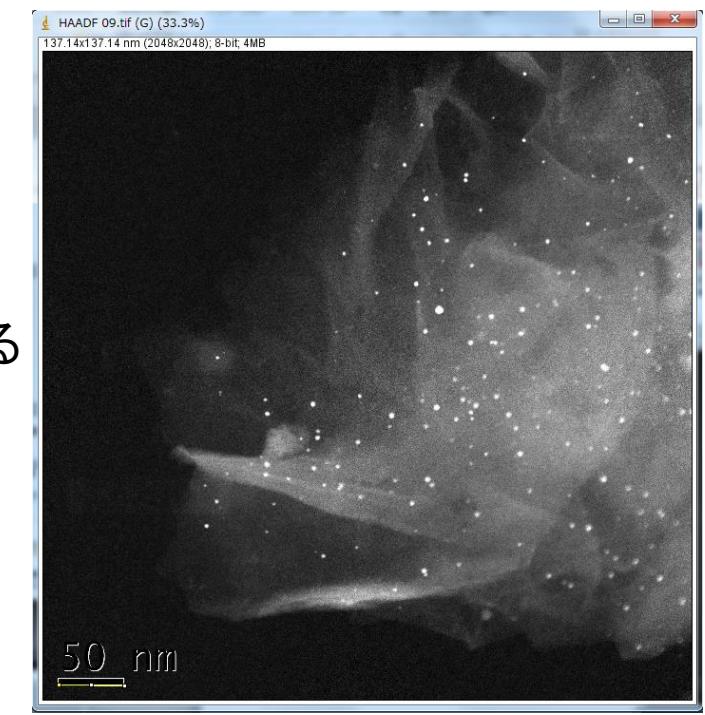

#### 3.解析領域の指定 エリア選択ツール(O・□)でスケールバーを選択し Deleteで削除する 解析全範囲を選択し、Image →Cropを行う

### 4.粒境となる閾値を入力

Image →Adjust →Thresholdを選択し、 画像を見ながらスライドバーで境界を設定しApplyする

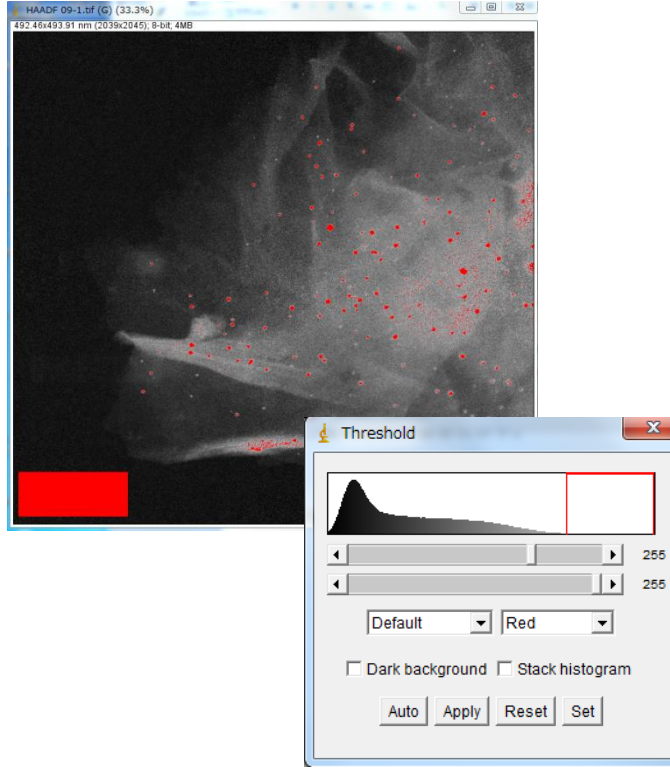

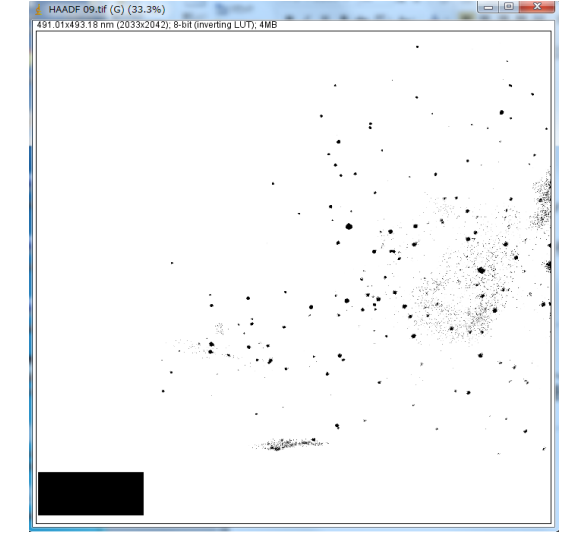

### 5.粒径分析の実行

Analyze → Analyze Particle

1) Size:カウントする粒径の範囲を入力する

2) **Show** のボックスから操作を選択する -outline:測定した粒子の輪郭と数字を表示 - Ellipses:最近似した楕円を表示

- Masks:粒子の輪郭内を塗りつぶした画像を表示

3) 実行内容をチェックする

Display results:各粒子の測定値"Results"ウィンドウが表示される (この結果のリスト・形式はAnalyze → Set Measurementで指定する) Exclude Edge Particles:画像の縁に触れている粒子を無視する Clear Results Tableは先回の測定結果を消去する Include Holes 面積計算で粒子画影の中空部も含めて計算する Summarize:粒子個数,粒子面積,平均粒径,領域比率を別窓で表示 Record Starts:プラグインやマクロに,doWand(x,y)関数を用い粒子の アウトラインを再形成する

OKすると粒径データが現れる

| Size (pixel^2):<br>Circularity:<br>Show:                                                                         | 100-10000<br>0.00-1.00<br>Nothing                                          |
|----------------------------------------------------------------------------------------------------|----------------------------------------------------------------------------|
| <ul> <li>✓ Display resumption</li> <li>✓ Clear results</li> <li>✓ Summarize</li> <li>✓ Add to Managet</li> </ul> | Its Exclude on edges<br>Include holes<br>Record starts<br>ger In situ Show |
|                                                                                                    | OK Cancel Help                                                             |

Analyze Particles

| 🛓 Resu | lts |               |                             |         |               |               |     |  |
|--------|-----|---------------|-----------------------------|---------|---------------|---------------|-----|--|
| File E | dit | Font          | Results                     |         |               |               |     |  |
|        | Are | a             | Mean                        | Min     | Max           |               |     |  |
| 57328  | 1   |               | 255                         | 255     | 255           |               |     |  |
| 57329  | 1   |               | 255                         | 255     | 255           |               |     |  |
| 57330  | 1   |               | 255                         | 255     | 255           |               |     |  |
| 57331  | 1   |               | 255                         | 255     | 255           |               |     |  |
| 57332  | 2   |               | 255                         | 255     | 255           |               |     |  |
| 57333  | 80  |               | 255                         | 255     | 255           |               | ~   |  |
| 57334  | 1   | 🛓 Are         | Area Distribution           |         |               |               |     |  |
| 57335  | 1   | 300x2         | 40 pixels; I                | RGB; 28 | 1K            |               |     |  |
| 57336  | 1   | 100<br>C<br>M | )<br>ount: 62<br>ean: 177.0 | 81      | Min:<br>Max:  | 100           | 551 |  |
|        |     | Si<br>Bi      | dDev: 83.8<br>ins: 30       | Log     | Mode<br>Bin V | value=400.667 |     |  |
|        |     |               |                             |         |               | count-0       |     |  |

■Results→Distributionにより粒径分布ヒストグラムが表示される